#### **NFTGFAR**<sup>®</sup> RIISINESS

# Installation Guide

5-Port Gigabit Ethernet Smart Managed Plus Switch GS105Ev2

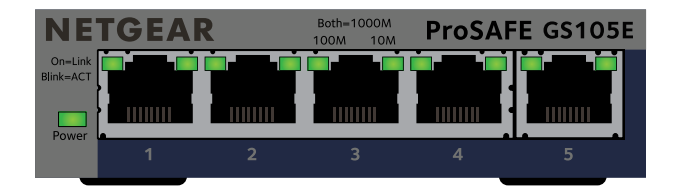

### Package contents

- Switch
- Power adapter (varies by region)
- Wall-mount kit
- Installation guide

Ethernet cables not included

# 1. Register your switch

- 1. From a computer or mobile device that is connected to the Internet, visit my.netgear.com
- 2. Log in to your NETGEAR account. If you do not have a free NETGEAR account, you can create one.

The My Products page displays.

- 3. From the menu on the left, select **Register a Product**.
- 4. In the **Serial Number** field, type the serial number of your device. The serial number is 13 digits long. It is printed on the switch label.
- 5. From the **Date of Purchase** menu, select the date when you purchased the device.
- 6. Click the **REGISTER** button.

The switch is registered with NETGEAR.

A confirmation email is sent to your NETGEAR account email address.

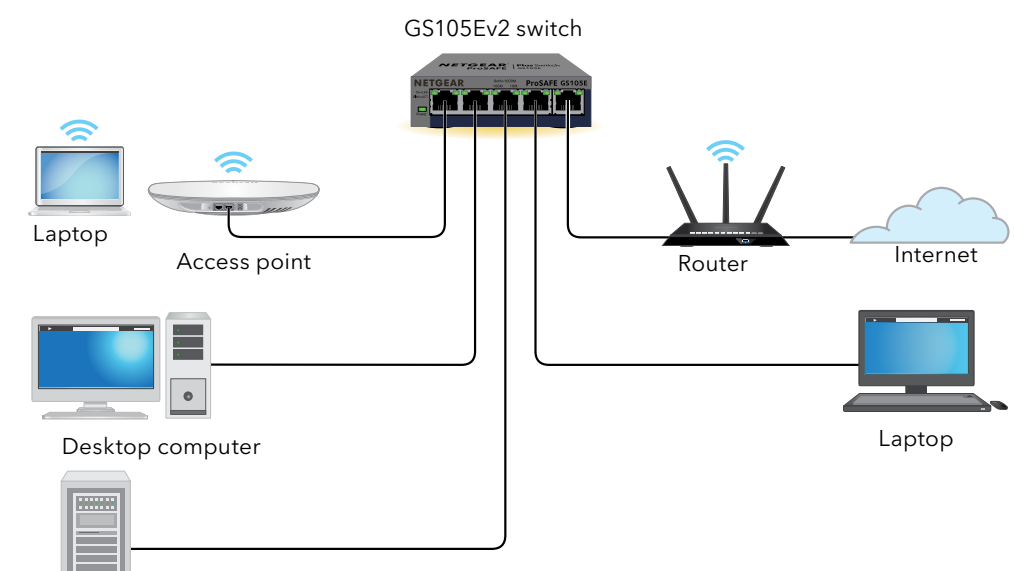

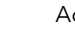

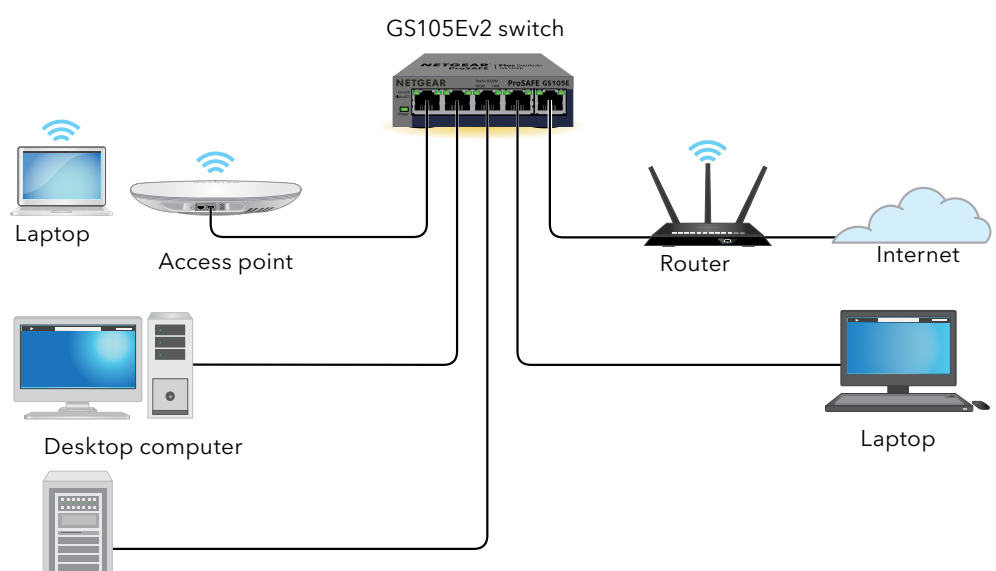

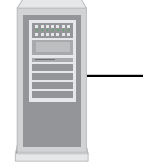

Server

This switch is designed for indoor use only. If you want to connect it to a device located outdoors, the outdoor device must be properly grounded and surge protected, and you must install an Ethernet surge protector inline between the switch and the outdoor device. Failure to do so can damage the switch.

WARNING: Before connecting the GS105Ev2 device to outdoor cables or devices, see https://kb.netgear.com/000057103 for safety and warranty information.

#### 2. Connect the switch

Sample connections

## 3. Discover your switch's IP address

The NETGEAR Switch Discovery Tool (NSDT) lets you discover the switch in your network and access the local browser interface of the switch from a Mac or a Windows-based computer.

To install the NSDT, discover the switch in your network, access the switch, and discover the switch IP address:

1. To download the tool, visit https://www.netgear.com/support/product/ netgear-switch-discovery-tool.aspx.

Depending on the computer that you are using, download either the Mac or Windows version

- 2. Temporarily disable the firewall. Internet security, antivirus programs, or all of these on the computer that you use to configure the switch
- 3. Unzip the NSDT files, and click or double-click the Setup.exe file (for example, NetgearSDT-V1.1.115 Win x64 Setup.exe) to install the program on your computer

You might see the tool icon appear on your Mac dock or Windows desktop.

- 4. Reenable the security services on your computer.
- 5. Power on the switch
- 6. Connect your computer to the same network as the switch.
- 7. Open the NSDT.

The initial page displays a menu and a button.

- 8. From the **Choose a connection** menu, select a network for this switch.
- 9. Click the **Start Searching** button.

The NSDT displays the IP addresses of the switches that it discovers.

#### 10 Click the **ADMIN PAGE** button

The login page or login window of the local browser user interface opens.

- 11. Enter the default password that is printed on the label of the device.
- 12. If prompted, enter a new admin password for the switch.

The Switch Information page displays, and shows the IP address assigned to the switch

13. Save the password and IP address for future use.

For more information, see the user manual, which you can download by visiting netgear.com/support/download/.

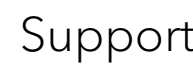

downloads.

You can also check out our NETGEAR Community for helpful advice at community.netgear.com.

#### Regulatory and legal

Si ce produit est vendu au Canada, vous pouvez accéder à ce document en français canadien à https://www.netgear.com/support/download/.

(If this product is sold in Canada, you can access this document in Canadian French at https://www.netgear.com/support/download/.)

For regulatory compliance information including the EU Declaration of Conformity, visit https://www.netgear.com/about/regulatory/.

See the regulatory compliance document before connecting the power supply.

For NETGEAR's Privacy Policy, visit https://www.netgear.com/about/privacy-policy.

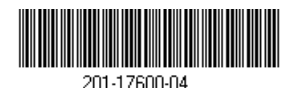

**NETGEAR**, Inc. 350 East Plumeria Drive San Jose, CA 95134, USA

#### Support and community

Visit netgear.com/support to get your questions answered and access the latest

By using this device, you are agreeing to NETGEAR's terms and conditions at https://www.netgear.com/about/terms-and-conditions. If you do not agree, return the device to your place of purchase within your return period.

NETGEAR INTERNATIONAL LTD

Floor 1, Building 3 University Technology Centre Curraheen Road, Cork, T12K516, Ireland